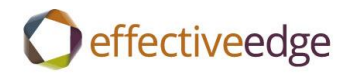

# Effective EDGE for Professionals Outlook 2010-2016 Steps Guide

for the Dutch language pack

### **REMOVE EMAIL DISTRACTIONS**

- 1. Bestand
- 2. Opties
- 3. E-mail
- 4. Ontvangst van bericht
- 5. Wanneer nieuwe berichten binnenkomen:
  - Uncheck Eeen geluid afspelen
  - Uncheck Weergave van muisaanwijzer kort wijzigen
  - Uncheck Een pictogram van een envelop weergeven in het gebied met meldingen
  - Uncheck Een waarschuwing op het bureaublad weergeven
- 6. OK

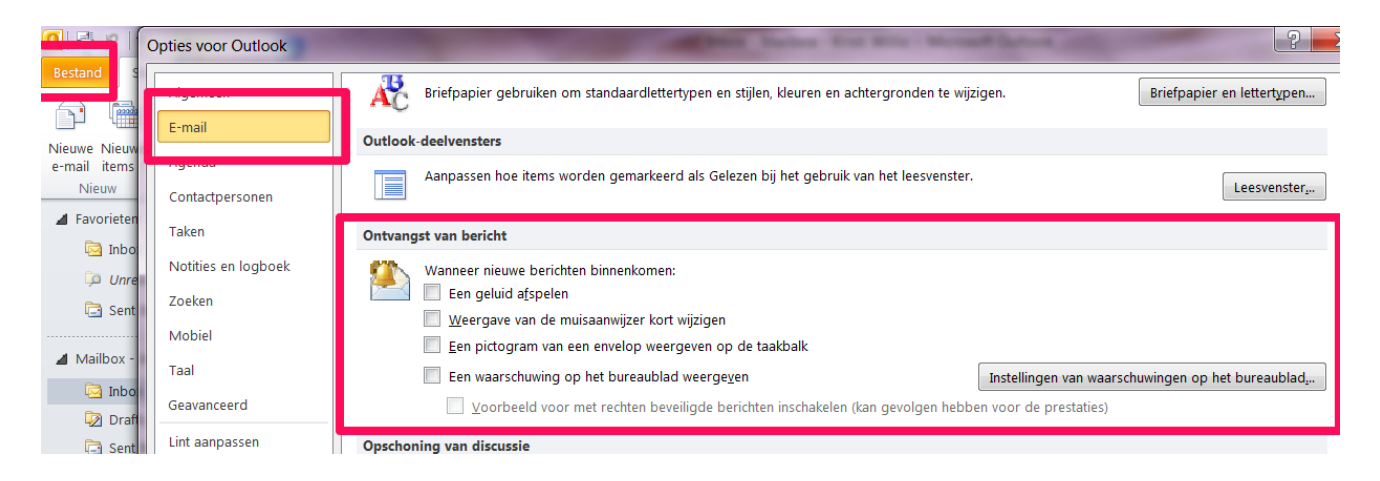

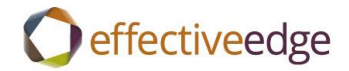

### DASHBOARD VIEW

- 1. Agenda
- 2. Beeld->Dag
- 3. Beeld ->Takenbalk->Normaal
- 4. Beeld -> Takenbalk ->Afspraken
- 5. Beeld ->Takenlijst Vandaag->Geminmaliseerd
- 6. Right-click on «Klik hier om een Taak te maken»
- 7. Weergave-instellingen
- 8. Kolommen
  - a. Highlight all columns in « Kolommen weergeven in deze volgorde>> box
  - b. Verwijderen
  - c. Beschikbare kolommen selecteren uit->Veelgebruikte velden
  - d. Beschikbare kolommen:
    - Pictogram->Toevoegen
    - Voltooid-> Toevoegen
    - Bijlage-> Toevoegen
    - Onderwerp-> Toevoegen
    - Einddatum-> Toevoegen

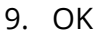

| Kolommen weergeven                                                                                                    | X                                                          |
|----------------------------------------------------------------------------------------------------|------------------------------------------------------------|
| Maximum aantal regels in compacte modus: 1  Beschikbare kolommen selecteren uit:                                                                                                    |                                                            |
| Veelgebruikte velden                                                                                                    |                                                            |
| Beschikbare kolommen:                                                                                                    | Kolommen weergeven in deze volgorde                        |
| % voltooid          Aangepaste prioriteit          Aangepaste status          Bedrijf          Begindatum          Categorieën          Contactpersonen       Nieuwe kolom         Datum voltooid          Eigenaar          Geadresseerde niet opnieuv          Gewijzigd       Naam van geadresseerde         Naam van gebruiker voor or | Pictogram<br>Voltooid<br>Bijlage<br>Onderwerp<br>Einddatum |
|                                                                                                    | OK Annuleren                                               |

- 10. Groeperen op
- 11. Uncheck «Automatisch groeperen volgens rangschikking>>
- 12. Items groeperen op->Categorieën->Oplopend
- 13. Standaardwaarde voore uit-/samenvouwen-> Alles samengevouwen
- 14. OK

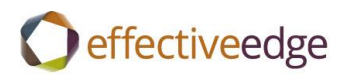

| Groeperen op                                                      | X                      |
|-------------------------------------------------------------------|------------------------|
| Automatisch groeperen volgens rangschikking<br>Items groeperen op | ОК                     |
| Categorieën 💌 💿 Oplopend                                          | Annuleren              |
| Veld weergeven                                                    | Alles wissen           |
| Vervolgens op                                                     |                        |
| (geen)   Oplopend                                                 |                        |
| Veld weergeven Aflopend                                           |                        |
| Vervolgens op                                                     |                        |
| (geen) 💌 🙆 Oploper                                                | nd                     |
| Veld weergeven OAflopen                                           | d                      |
| . Vervolgens op                                                   |                        |
| (geen) 💌 🖲 Oplop                                                  | end                    |
| Veld weergeven OAflope                                            | nd                     |
| Beschikbare velden selecteren uit: Standaardwaarde                | voor uit-/samenvouwen: |
| Alles samengevo                                                   | uwen 💌                 |

### 15. Sorteren

- 16. Items sorteren op->Onderwerp->Oplopend
- 17. OK

| Items sorteren op<br>Onderwerp    | • | <ul> <li>Oplopend</li> <li>Aflopend</li> </ul> | OK<br>Annuleren |
|-----------------------------------|---|------------------------------------------------|-----------------|
| Vervolgens op                     |   |                                                | Alles wissen    |
| (geen)                            | - | Oplopend                                       |                 |
|                                   |   | O Aflopend                                     |                 |
| Vervolgens op                     |   |                                                |                 |
| (geen)                            | - | Oplopend                                       |                 |
|                                   |   | O Aflopend                                     |                 |
| Vervolgens op                     |   |                                                |                 |
| (geen)                            | - | Oplopend                                       |                 |
|                                   |   | O Aflopend                                     |                 |
| eschikhare velden selecteren uit. |   |                                                |                 |

- 18. Filter->Geavanceerd
- 19. Vlag voor Datum voltooid->Verwijderen
- 20. Veld->Alle e-mailvelden->Markeringsstatus->bestaat niet->Toevoegen
- 21. OK twice

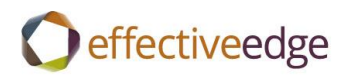

| filter                                                     | ×                                       |
|------------------------------------------------------------|-----------------------------------------|
| Taken Meer opties Geavan<br>Items zoeken die aan deze crit | eria voldoen:                           |
| Markeringsstatus is g<br>Datum voltooid bes                | elijk aan Zonder markering<br>taat niet |
| Aanvullende criteria bepalen:<br><u>V</u> eld              | Voorwaarde: Waarde:<br>Toevoegen        |
|                                                            | OK Annuleren Alles wissen               |

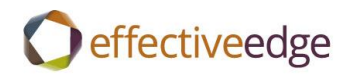

| >   |    |      |       |      | _     |        |          |        |      |      | _    |     |     |    |    |   |     |      |      |     |      |    |    |   |
|-----|----|------|-------|------|-------|--------|----------|--------|------|------|------|-----|-----|----|----|---|-----|------|------|-----|------|----|----|---|
|     | €  | Se   | epte  | emb  | er 2  | 014    |          |        |      |      | Octo | ber | 201 | .4 |    |   |     | N    | over | mbe | r 20 | 14 |    | ŀ |
|     | Мо | Tu   | We    | Th   | Fr    | Sa     | Su       | 1      | No   | Tu   | We   | Th  | Fr  | Sa | Su | N | Mo  | Tu   | We   | Th  | Fr   | Sa | Su |   |
|     | 25 | 26   | 27    | 28   | 29    | 30     | 31       |        |      |      | 1    | 2   | 3   | 4  | 5  |   |     |      |      |     |      | 1  | 2  |   |
|     | 1  | 2    | 3     | 4    | 5     | 6      | 7        |        | 6    | 7    | 8    | 9   | 10  | 11 | 12 |   | 3   | 4    | 5    | 6   | 7    | 8  | 9  |   |
|     | 8  | 9    | 10    | 11   | 12    | 13     | 14       |        | 13   | 14   | 15   | 16  | 17  | 18 | 19 |   | 10  | 11   | 12   | 13  | 14   | 15 | 16 |   |
|     | 15 | 16   | 17    | 18   | 19    | 20     | 21       |        | 20   | 21   | 22   | 23  | 24  | 25 | 26 |   | 17  | 18   | 19   | 20  | 21   | 22 | 23 |   |
|     | 22 | 23   | 24    | 25   | 26    | 27     | 28       |        | 27   | 28   | 29   | 30  | 31  |    |    |   | 24  | 25   | 26   | 27  | 28   | 29 | 30 |   |
|     | 29 | 30   |       |      |       |        |          |        |      |      |      |     |     |    |    |   | 1   | 2    | 3    | 4   | 5    | 6  | 7  |   |
| B ( |    | Ond  | derw  | erp  | -     |        |          |        |      |      |      |     |     |    |    |   | Ein | ddat | tum  |     |      |    |    | 1 |
|     |    | Klik | hier  | om   | een ' | Taak   | te m     | aken   |      |      |      |     |     |    |    |   |     |      |      |     |      |    |    |   |
|     |    | Cata | aori  | än   | Dro   | inct   | - (2 it  | (mc)   |      |      |      |     |     |    |    |   |     |      |      |     |      |    |    |   |
|     |    | Cate | gone  | een: | Pro   | jects  | s (2 III | ems)   |      |      |      |     |     |    |    |   |     |      |      |     |      |    |    |   |
| ⊳   |    | Cate | gorie | eën: | Acti  | ons    | (15 it   | ems)   |      |      |      |     |     |    |    |   |     |      |      |     |      |    |    |   |
| ⊳   |    | Cate | gorie | eën: | Chr   | istina | a (2 it  | ems)   |      |      |      |     |     |    |    |   |     |      |      |     |      |    |    |   |
| ⊳   |    | Cate | gorie | eën: | Tea   | m (3   | item     | s)     |      |      |      |     |     |    |    |   |     |      |      |     |      |    |    |   |
| ⊳   |    | Cate | gorie | eën: | Wai   | iting  | For (    | 3 item | s)   |      |      |     |     |    |    |   |     |      |      |     |      |    |    |   |
| ⊳   |    | Cate | gorie | eën: | .Hon  | ne (1  | item     | )      |      |      |      |     |     |    |    |   |     |      |      |     |      |    |    |   |
| ⊳   |    | Cate | gorie | eën: | .Som  | neda   | y/Maj    | /be (1 | 6 it | ems) |      |     |     |    |    |   |     |      |      |     |      |    |    |   |
|     |    |      |       |      |       |        |          |        |      |      |      |     |     |    |    |   |     |      |      |     |      |    |    |   |
|     |    |      |       |      |       |        |          |        |      |      |      |     |     |    |    |   |     |      |      |     |      |    |    |   |
|     |    |      |       |      |       |        |          |        |      |      |      |     |     |    |    |   |     |      |      |     |      |    |    |   |

### **CREATE A TASK** :

- 1. Press CTRL+SHIFT+K or double-click « Klik hier om een Taak te maken»
- 2. Onderwerp
- 3. Einddatum
- 4. Categoriseren
- 5. Opslaan en sluiten

#### **TO SET UP NEW CATEGORIES:**

- 1. Create a new task
- 2. Categoriseren->Alle categorieën
- 3. Nieuw
  - a. Naam
  - b. Kleur
  - c. OK
- 4. Repeat for each category
- 5. OK
- 6. Close the task without saving it.

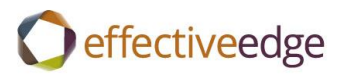

| Naam Sneltoets    Actions    Actions    Calls    Christina    Christina    Christina    Christina    Christina    Christina    Christina    Christina    Christina    Christina    Christina    Christina    Christina    Christina    Christina    Christina    Christina  Christina  Christina  Christina  Christina  Christina  Christina  Christina | Kleurcategorieën<br>Als u categorieën aan de huidige items wilt toewijzen, gebruikt u de selectievakjes<br>categorie. Als u een categorie wilt bewerken, selecteert u de categorienaam en g<br>opdrachten aan de rechterkant. | s naast elke<br>ebruikt u de                  |
|----------------------------------------------------------------------------------------------------|----------------------------------------------------------------------------------------------------|-----------------------------------------------|
| <ul> <li>Calls</li> <li>Christina</li> <li>Team</li> <li>Waiting F r</li> <li>Waiting F r</li> <li>Errands</li> <li>Read/Revi</li> <li>Someday/Maybe</li> </ul>                                                                                                    | Naam     Sneltoets      Projects    Actions                                                                                                    | Nieuw<br>Naam wijzigen                        |
|                                                                                                    | <ul> <li>Calls</li> <li>Christina</li> <li>Team</li> <li>Waiting F r</li> <li>.Errands</li> <li>Home</li> <li>Read/Revi</li> <li>.Someday/Maybe</li> </ul>                                                                    | Verwijderen<br>Kleur:<br>Sneltoets:<br>(Geen) |

### TO CATEGORIZE A TASK:

- 1. Double-click to open the task.
- 2. Categoriseren ->select the category
- 3. Opslaan en sluiten

-OR-

- 1. Right-click on the task.
- 2. Categoriseren ->select the category

### TO SETUP THE TASK LIST VIEW:

- 1. Taken
- 2. Huidige weergaves-> Eenvoudige lijst
- 3. Beeld >Weergave-instellingen
- 4. Groeperen op
- 5. Uncheck «Automatisch groeperen volgens rangschikking>>
- 6. Items groeperen op->Categorieën->Oplopend
- 7. Standaardwaarde voore uit-/samenvouwen-> Alles samengevouwen
- 8. OK

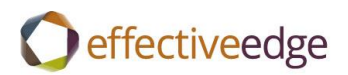

| Groeperen op                                                      | X                      |
|-------------------------------------------------------------------|------------------------|
| Automatisch groeperen volgens rangschikking<br>Items groeperen op | ОК                     |
| Categorieën   Oplopend                                            | Annuleren              |
| Veld weergeven O Aflopend                                         | Alles wissen           |
| Vervolgens op                                                     |                        |
| (geen)     Oplopend                                               |                        |
| Veld weergeven Aflopend                                           |                        |
| Vervolgens op                                                     |                        |
| (geen) 💌 💿 Oploper                                                | nd                     |
| Veld weergeven OAflopen                                           | d                      |
| Vervolgens op                                                     |                        |
| (geen) 🔻 💿 Oplop                                                  | end                    |
| Veld weergeven OAflope                                            | end                    |
| Beschikbare velden selecteren uit: Standaardwaarde                | voor uit-/samenvouwen: |
| Alles samengevo                                                   | uwen 💌                 |

### 9. Sorteren

- 10. Items sorteren op->Onderwerp->Oplopend
- 11. OK

| Sorteren                                                   |                                                | X               |
|------------------------------------------------------------|------------------------------------------------|-----------------|
| Items sorteren op<br>Onderwerp                             | <ul> <li>Oplopend</li> <li>Aflopend</li> </ul> | OK<br>Annuleren |
| Vervolgens op (geen)                                       | Oplopend                                       | Alles wissen    |
| Vervolgens op (geen)                                       | <ul> <li>Oplopend</li> <li>Aflopend</li> </ul> |                 |
| Vervolgens op (geen)                                       | Oplopend Aflopend                              |                 |
| Beschikbare velden selecteren uit:<br>Veelgebruikte velden |                                                |                 |

- 12. Filter->Geavanceerd
- 13. Vlag voor Datum voltooid->Verwijderen
- 14. Veld->Alle e-mailvelden->Markeringsstatus->bestaat niet->Toevoegen
- 15. OK twice

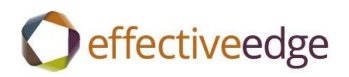

| Filter                                                                                   | ×                                |
|------------------------------------------------------------------------------------------|----------------------------------|
| Taken         Meer opties         Geavancee           Items zoeken die aan deze criteria | rd SQL<br>voldoen:               |
| Markeringsstatus is geliji<br>Datum voltooid bestaal                                     | k aan Zonder markering<br>t niet |
| Aanvullende criteria bepalen:                                                            | Verwijderen                      |
|                                                                                          | OK Annuleren Alles wissen        |

#### TO CREATE AN OUTLOOK DATA FILE:

- 1. Start->Nieuwe items->Meer items->Outlook-gegevensbestand
- 2. Bestandsnaam
- 3. OK

### TO CREATE A QUICK STEP SHORTCUT:

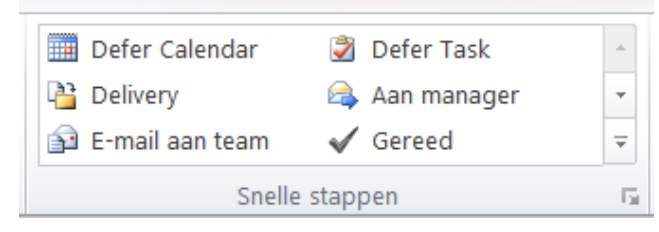

- 1. Snelle stappen
- 2. Nieuwe maken
- 3. Naam->Uitstellen taak
- 4. Acties->Een taak met bijlage maken
- 5. Actie toevoegen
- 6. Acties->Bericht verwijderen
- 7. Voltooien

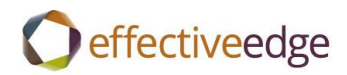

| elle stap bewerker          | regaliting in the calculate in the last                     | 9          | X  |
|-----------------------------|-------------------------------------------------------------|------------|----|
| Naam:<br>Uitstellen         | taak                                                        |            |    |
| Bewerk de acties die        | door de snelle stap worden uitgevoerd.                      |            |    |
| Een taak met bi             | ijlage maken                                                |            | ×  |
| 🗙 Bericht verwijde          | eren                                                        | •          | ×  |
| Actie toevoegen             | ]                                                           |            |    |
|                             |                                                             |            |    |
|                             |                                                             |            |    |
|                             |                                                             |            |    |
|                             |                                                             |            |    |
|                             |                                                             |            |    |
| Optioneel                   |                                                             |            |    |
| Sneltoets:                  | Een sneltoets kiezen 💌                                      |            |    |
|                             | Deze tekst wordt weergegeven wanneer de muisaanwijzer op de | snelle sta | n  |
| <u>T</u> ekst van knopinfo: | wordt geplaatst.                                            |            | ·P |

- 8. Snelle stappen
- 9. Nieuwe maken
- 10. Naam->Uitstellen agenda
- 11. Acties->Een afspraak met een bijlage maken
- 12. Actie toevoegen
- 13. Acties->Bericht verwijderen
- 14. Voltooien

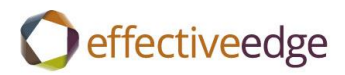

| nelle stap bewerken            | -principal States and a second state                                   | 8 X               |
|--------------------------------|------------------------------------------------------------------------|-------------------|
| <u>N</u> aam:<br>Uitstellen    | Agenda                                                                 |                   |
| Bewerk de acties die<br>Acties | door de snelle stap worden uitgevoerd.                                 |                   |
| 🧱 Een afspraak me              | t een bijlage maken                                                    | • ×               |
| X Bericht verwijder            | ren                                                                    | • ×               |
| Actie toevoegen                |                                                                        |                   |
|                                |                                                                        |                   |
|                                |                                                                        |                   |
|                                |                                                                        |                   |
|                                |                                                                        |                   |
|                                |                                                                        |                   |
| Optioneel                      |                                                                        |                   |
| Sneltoets:                     | Een sneltoets kiezen 💌                                                 |                   |
| <u>T</u> ekst van knopinfo:    | Deze tekst wordt weergegeven wanneer de muisaanwijzer wordt geplaatst. | op de snelle stap |
|                                | Opslaa                                                                 | n Annuleren       |

#### TO INSERT AN EMAIL IN AN EXISTING TASK OR CALENDAR ITEM:

- 1. Open Taak.
- 2. Invoegen->Outlook-Item
- 3. Select the email->OK
- 4. Taak -> Opslaan en sluiten

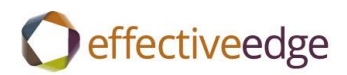

| 🔰 🖬 २ ९ ४                                                                                                    | • •   <del>-</del>                                                                          |            | -    | 365:            | Create  | Outle | ook           | 365 Whit           | tePaper    |
|----------------------------------------------------------------------------------------------------|---------------------------------------------------------------------------------------------|------------|------|-----------------|---------|-------|---------------|--------------------|------------|
| Best nd Taak                                                                                                    | Invoegen Te                                                                                 | ekst opmal | ken  | Controler       | en      |       |               |                    |            |
| Besta d Outlook-ite                                                                                                    | em Ta el                                                                                    | Afbeeldin  | ng I | llustratie Vorm |         | @<br> | } Hy<br>⊱ Bla | perlink<br>dwijzer | E Tekst    |
| Invoegen                                                                                                    | Tab                                                                                         |            |      | Illustraties    |         | К     | oppe          | lingen             |            |
| Projects                                                                                                    |                                                                                             |            |      |                 |         |       |               |                    |            |
| Onderwerp:                                                                                                    | 365: Create Outloo                                                                          | ok 365 Whi | teP  | aper            |         |       |               |                    |            |
| Begindatum:                                                                                                    | Geen                                                                                        |            |      | Status:         | Niet ge | start |               |                    |            |
| Einddatum:                                                                                                    | Geen                                                                                        |            | Ŧ    | Prioriteit:     | Norma   | al    | -             | % volt             | tooid: 0   |
| Herinnering:                                                                                                    | Geen                                                                                        |            |      | Geen            |         | -     | <b>e</b>      | Eigenaa            | ar: Kristi |
| <ul> <li>Draft</li> <li>Screen</li> <li>Forma</li> <li>Proof</li> <li>Edit</li> <li>Have</li> <li>Load</li> <li>Load</li> <li>Load</li> <li>Upgrade Guide</li> <li>RE: Outlook 365</li> </ul> | steps<br>n captures<br>at white paper<br>trainers test step<br>on sharepoint<br>on T: drive | ps         |      |                 |         |       |               |                    |            |

### TO VIEW YOUR INBOX BY CONVERSATION:

- 1. Beeld
- 2. Check->Weergeven als discussies
- 3. Alle mappen

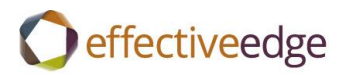

| n en               | /ontvan         | gen Map Beeld                                                       |                                                   |                                 |
|--------------------|-----------------|---------------------------------------------------------------------|---------------------------------------------------|---------------------------------|
|                    | V V             | eergeven als discussies                                             | Datum (dis <u>c</u> ussies)                       | li so<br>y yan ↓ so<br>y tu ko  |
| llen               | * <u>000</u> DA | seassie insteningen                                                 | <u>A</u> an                                       | Categorieën                     |
|                    | Discussies      |                                                                     | Rangschikking                                     |                                 |
|                    | <               | Zoeken in Inbox (Ctrl+                                              | E)                                                | ۹ م                             |
|                    |                 | Gerangschikt op: Datu                                               | n                                                 | Nieuwste bovenaan 🔺 📥           |
|                    |                 | <ul> <li>Vandaag</li> <li>Acrobat is ne<br/>Adobe System</li> </ul> | <b>ow part of the Adobe Value Ir</b><br>ns        | ncentive Plan                   |
|                    |                 | <ul> <li>Gisteren</li> <li>gg PS Customer</li> </ul>                | Feedback                                          | ₩<br>₩<br>₩                     |
|                    | ≡               | Kelty Vaquer                                                        | ano                                               | Mon 3:32 PM                     |
|                    |                 | Kelty Vaquer                                                        | ano                                               | Fri 9/12                        |
|                    |                 | Foreign Lang<br>Kyle Nations;                                       | uage guides for Outlook loaded<br>Julio Arquimbau | d to SharePoint 🛛 🟹<br>Fri 9/12 |
|                    |                 | Come an alles                                                       | Alumni Cuppert Dege Enteil D                      |                                 |
| Stephenie Rockwell |                 | ckwell                                                              | Fri 9/12                                          |                                 |
|                    |                 | 📄 Meeting requ                                                      | iest: Engagement - Greyhound I                    | Lines Inc Remote-US 🗌 🏹 🔚       |

### TO IGNORE A CONVERSATION:

- 1. Click on email
- 2. Start->Negeren

### TO CLEAN UP A CONVERSATION:

- 1. Click on email
- 2. Start->Opschonen->Discussie opschonen

### **TO FILTER YOUR INBOX:**

- 1. Start
- 2. E-mail filteren

### TO SETUP OUTLOOK TODAY:

- 1. Click on mailbox name.
- 2. Outlook Vandaag aanpassen
- 3. Check ->Ga na het starten meteen naar Outlook Vandaag
- 4. Zoveel dagen weergeven in de agenda->1
- 5. In het taakoverzicht weergevenicher->Taken voor vandaag
- 6. Uncheck->Taken zonder einddatum weergeven

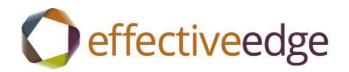

## 7. Wijzigingen opslaan

| Outlook Vandaag aanpassen |                                                                                                    |  |  |  |
|---------------------------|----------------------------------------------------------------------------------------------------|--|--|--|
| Opstarten                 | ☑ Ga na het starten meteen naar Outlook Vandaag                                                                |  |  |  |
| Berichten                 | Deze mappen weergeven: Mappen kiezen                                                                           |  |  |  |
| Agenda                    | Zoveel dagen weergeven in de agenda 1 🔽                                                                        |  |  |  |
| Taken                     | In het taakoverzicht weergeven: O Alle taken                                                                   |  |  |  |
|                           | l akenlijst sorteren op: Einddatum ♥ vervolgens op: (geen) ♥<br>○ Oplopend ○ Oplopend<br>◎ Aflopend ◎ Aflopend |  |  |  |
| Stijlen                   | Outlook Vandaag in deze stijl weergeven: Standaard                                                             |  |  |  |